# Guide to completing: Preliminary Enquiry Application

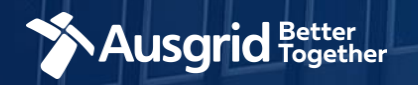

## **Introduction and Contents**

### Why use this form

This form should be used if you are seeking a written response to an enquiry including:

- Embedded Networks.
- General Connection Enquires.
- General Embedded Generation or energy storage enquiries.
- If you intend to connect a generator to the network and wish to do so under the NER chapter 5 Framework.
- If you intend to connect a generator to the network and will be registered in the National Electricity Market.

### Please do not use this form if you need to:

- Subdivide land.
- Relocate or decommission an Ausgrid Asset.
- Modify the street lighting network.
- Seek a written response in regards to a council condition.

| Location                                                                                                    | <ul> <li>Form Symbols and what they mea</li> </ul>                                                                                                    | an 3                                                                           |
|----------------------------------------------------------------------------------------------------|----------------------------------------------------------------------------------------------------|--------------------------------------------------------------------------------|
| <ul> <li>Applicant Details</li></ul>                                                                                                    | Location                                                                                                    | 4                                                                              |
| <ul> <li>Enquiry Details –<br/>New or altered residential or small commercial / industrial</li></ul>                                                                                                    | Applicant Details                                                                                                    |                                                                                |
| <ul> <li>Enquiry Details –<br/>New or altered large commercial/industrial or urban development</li> <li>Enquiry Details –<br/>Small scale generation or energy storage system</li> <li>Enquiry Details – Preliminary<br/>Connecting a generator to the Ausgrid network that may be registered in the National Electricity Market 10</li> <li>Enquiry Details – Detailed<br/>Connecting a generator to the Ausgrid network that may be registered in the National Electricity Market 10</li> <li>Enquiry Details – Detailed<br/>Connecting a generator to the Ausgrid network that may be registered in the National Electricity Market 11</li> <li>Enquiry Details – Preliminary<br/>Connecting a generator to the Ausgrid network and want to do so under the NER Chapter 5 framework 13</li> <li>Enquiry Details – Detailed<br/>Connecting a generator to the Ausgrid network and want to do so under the NER Chapter 5 framework</li></ul> | <ul> <li>Enquiry Details –</li> <li>New or altered residential or</li> </ul>                                                                                                    | small commercial / industrial7                                                 |
| <ul> <li>Enquiry Details –         Small scale generation or energy storage system</li></ul>                                                                                                    | <ul> <li>Enquiry Details –</li> <li>New or altered large commer</li> </ul>                                                                                                    | cial/industrial or urban development8                                          |
| <ul> <li>Enquiry Details – Preliminary<br/>Connecting a generator to the Ausgrid network that may be registered in the National Electricity Market 10</li> <li>Enquiry Details – Detailed<br/>Connecting a generator to the Ausgrid network that may be registered in the National Electricity Market 11</li> <li>Enquiry Details – Preliminary<br/>Connecting a generator to the Ausgrid network and want to do so under the NER Chapter 5 framework 13</li> <li>Enquiry Details – Detailed<br/>Connecting a generator to the Ausgrid network and want to do so under the NER Chapter 5 framework 13</li> <li>Enquiry Details – Detailed<br/>Connecting a generator to the Ausgrid network and want to do so under the NER Chapter 5 framework 14</li> <li>Enquiry Details –<br/>Other connection related enquiry that requires a written response from Ausgrid</li></ul>                                                                    | <ul> <li>Enquiry Details –</li> <li>Small scale generation or en</li> </ul>                                                                                                    | ergy storage system                                                            |
| <ul> <li>Enquiry Details – Detailed<br/>Connecting a generator to the Ausgrid network that may be registered in the National Electricity Market 11</li> <li>Enquiry Details – Preliminary<br/>Connecting a generator to the Ausgrid network and want to do so under the NER Chapter 5 framework 13</li> <li>Enquiry Details – Detailed<br/>Connecting a generator to the Ausgrid network and want to do so under the NER Chapter 5 framework 14</li> <li>Enquiry Details –<br/>Other connection related enquiry that requires a written response from Ausgrid</li></ul>                                                                                                    | <ul> <li>Enquiry Details – Preliminary</li> <li>Connecting a generator to the second second</li></ul> | e Ausgrid network that may be registered in the National Electricity Market 10 |
| <ul> <li>Enquiry Details – Preliminary<br/>Connecting a generator to the Ausgrid network and want to do so under the NER Chapter 5 framework 13</li> <li>Enquiry Details – Detailed<br/>Connecting a generator to the Ausgrid network and want to do so under the NER Chapter 5 framework 14</li> <li>Enquiry Details –<br/>Other connection related enquiry that requires a written response from Ausgrid</li></ul>                                                                                                    | <ul> <li>Enquiry Details – Detailed</li> <li>Connecting a generator to the</li> </ul>                                                                                                    | e Ausgrid network that may be registered in the National Electricity Market 11 |
| <ul> <li>Enquiry Details – Detailed<br/>Connecting a generator to the Ausgrid network and want to do so under the NER Chapter 5 framework 14</li> <li>Enquiry Details –<br/>Other connection related enquiry that requires a written response from Ausgrid</li></ul>                                                                                                    | <ul> <li>Enquiry Details – Preliminary</li> <li>Connecting a generator to the second second</li></ul> | e Ausgrid network and want to do so under the NER Chapter 5 framework 13       |
| <ul> <li>Enquiry Details –<br/>Other connection related enquiry that requires a written response from Ausgrid</li></ul>                                                                                                    | <ul> <li>Enquiry Details – Detailed</li> <li>Connecting a generator to the</li> </ul>                                                                                                    | e Ausgrid network and want to do so under the NER Chapter 5 framework 14       |
| Enquiry Details –     Establish or change an Embedded network connection to Ausgrid network                                                                                                    | Enquiry Details –     Other connection related en                                                                                                    | quiry that requires a written response from Ausgrid                            |
| • Summary                                                                                                    | <ul> <li>Enquiry Details –</li> <li>Establish or change an Emb</li> </ul>                                                                                                    | edded network connection to Ausgrid network17                                  |
|                                                                                                    | • Summary                                                                                                    |                                                                                |

### Why complete this form?

Ausgrid needs the information requested in this form so it can assess your enquiry and provide a response under the National Electricity Rules as they apply in NSW.

### **IMPORTANT:**

You will need to complete all mandatory fields in order to be able to submit the form. Providing incorrect or incomplete information will result in an invalid enquiry; this will mean that you will have to complete a new enquiry and pay an additional submission fee.

This form is designed to be completed by a Qualified Electrical Professional. To provide some of the answers to these questions you will need to consult an electrical contractor or ASP who may need to attend the site.

## Form Symbols – What they mean

### **Reference Code**

All Forms are identified by unique Reference Codes. Please keep a record of your application reference code. If you have enquiries about your application, we will require this number to assist you.

### Reference Code : 0011613

### Navigation through the form

The forms have been designed to assist you to guickly navigate and complete all the required information in a tabular step by step format.

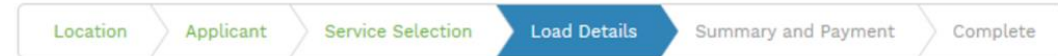

- Each section must be completed before moving onto the next step. 1.
- Complete sections are marked WHITE with GREEN TEXT 2.
- 3. Current section are marked BLUE with WHITE TEXT
- Next sections are marked with a WHITE with GREY TEXT

### **Completing sections**

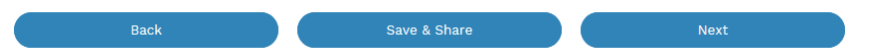

- 1. The process allows you to go BACK as required
- 2. You can SAVE & SHARE the application as you go, share the application link, return at any time and continue
- 3. As you complete a section, click NEXT to proceed

### **Mandatory Fields**

- 1. Mandatory fields are identified with the use of
- Mandatory fields must be completed before proceeding 2.
- Non completed mandatory fields are shown as 3.

### \*Phase A Tool tips and help are shown as 4. This is the Unit/Shop mber for the individua

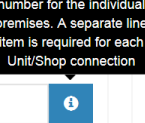

### Useful buttons to help get things done

- Duplicating a section Duplicate 1.
- 2. Add a new section
- + Add New
- Browse to find file/s to upload and attach to your application 3.
- Browse File.. Opens date picker 4. Calendar Icon
- Checkbox 5.
- 6. Radio button (select only one) O Yes O No
- Drop Down selection allows you to select from prepopulated 7. list of options

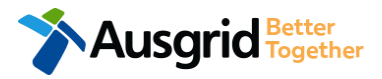

## **Location Information**

| Retailer                  | 1 -              | NMI                  | Ð                                 | leter Number    |                | 2              |
|---------------------------|------------------|----------------------|-----------------------------------|-----------------|----------------|----------------|
| Property Name             |                  | Property Type        | 3-                                | Land Title Type |                | <b>4-</b> 3.   |
| Floor Number *Street Name | Unit/Shop Number | *Street Number/RMB   | *Lot Numb                         | or              | *Lot/DP Number | <b>9</b><br>4. |
| *Suburb                   |                  | *Postcode            | *Land Zoning                      |                 | 6 -            | <b>5</b> .     |
|                           | <u>N</u>         | ote: All fields with | Next<br>a red asterisk '*' are ma | andatory.       |                |                |

Ausgrid Better Together

- If you know who the Retailer will be select the company details from the drop down menu.
  - If you have a **National Meter Identifier** (NMI) and a **Meter Number** enter these in the fields. The NMI can be found on the electricity bill.
  - Select the **Property Type** from the drop down menu for example: House, Unit, Shop etc.
  - Select the **Land Title Type** from the drop down menu for example Torrens, Strata, Community Title, Public or other.
  - Enter the **address** where the enquiry is related to, this is entered either as a Street Number, Lot Number or Lot/DP Number which can be found on the Development Application (DA) or council rate notice.
- Select the Land Zoning from drop down menu for example: Urban, Rural or Other.
   <u>Note</u>: The Landing Zone information should auto populate with data from the NSW Government Planning Portal.

## **Applicant Information**

| Preliminary Enquiry                                                            |                     |              | Reference Code : 0012789  |
|--------------------------------------------------------------------------------|---------------------|--------------|---------------------------|
| Location Applicant Enquiry Details                                             | Summary and Payment | Complete     |                           |
| *Applicant Type<br>ASP on behalf of a Retail Customer or Real Estate Developer |                     |              | 1 × -                     |
| *Title *First Name                                                             |                     | *Last Name   |                           |
| •                                                                              |                     |              | 0                         |
| *Email Address                                                                 | *Confirm E          | mail Address | Z                         |
|                                                                                |                     |              |                           |
| Search by ABN, ACN Company Name                                                |                     |              |                           |
|                                                                                |                     |              | θ                         |
| Floor Number Unit/Shop Number                                                  | *Street Number/RMB  |              | *PO Box/Locked Bag        |
|                                                                                |                     | or           |                           |
| *Street Name                                                                   | Nearest Cro         | ss Street    |                           |
|                                                                                |                     |              |                           |
| *Suburb *Posto                                                                 | code *Phone Nur     | nber         | Other Number              |
|                                                                                |                     |              |                           |
| *ASP Number                                                                    | *ASP Level          |              |                           |
|                                                                                |                     |              | 3 💿                       |
| Save your company details for future applications.                             |                     |              | helpful <u>Optional</u> * |

Optional: Applicants may check the box (pictured above) to save their ABN/ACN details for future applications. <u>NOTE</u>: When this box is checked, the following details will be saved: ABN,/ACN, Company name , Address, Phone number, Mobile

number, EC licence number, ASP number and ASP level.

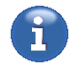

Phone Number must be 10 characters with NO spaces

2.

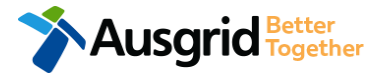

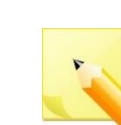

Note: The Company Name field wil be pre-populated from the Australian Business Register (ABR) via the ABN lookup tool, if available.  Applicants are required to select 'Applicant Type' from the dropdown menu. Depending on the type selected, the form will tailor itself.

Select the **applicant type** from the drop down menu for example: ASP, Electrical Contractor, Retail Customer etc.

<u>Note:</u> If you are the person who is enquiring for your own use (for example in your house or business) then select '**other**'.

If you are enquiring for electricity to supply to a development which will be sold off and you will not be the end user of the electricity at this premises then you are a **real estate developer**.

If you are enquiring on behalf of someone, then select the category from the drop down menu that best describes you. (For example ASP on behalf of a retailer Customer or Real Estate Developer).

This section calls for the **applicant details** of the person making the application. YOUR details – i.e. the person lodging this form.

<u>Note</u>: If you are not a retail customer or real-estate developer, you must ensure that the person on whose behalf you are applying has authorised you to provide and receive information on their behalf.

 If you as the applicant are an ASP you will be required to provide your ASP Number, and select your ASP level the dropdown menu.

## **Applicant Information**

| Preliminary Enquiry            |                             |                  | Reference Code : 0012789 |
|--------------------------------|-----------------------------|------------------|--------------------------|
| Location Applicant             | Enquiry Details Summary and | Payment Complete |                          |
| Retail Customer Details or Rea | l Estate Developer Details  |                  |                          |
| *Customer Type                 | *Title                      | *First Name      | *Last Name               |
| Email Address                  | Confirm Email Address       | *Phone Number    | Other Number             |
| Search by ABN, ACN             | Company Name                |                  |                          |
| · ·                            |                             |                  | 2 •                      |

2.

You are required to select the Customer 'Type' from 1. the drop-down menu; Real Estate Developer or Retail Customer.

> Note: Depending on the customer type selected, the form will tailor itself.

If you selected Real Estate Developer as a customer type you will have the option to include customer ABN and Company Name.

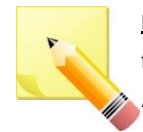

Note: The Company Name field wil be pre-populated from the Australian Business Register (ABR) via the ABN lookup tool, if available.

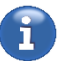

Phone Number must be 10 characters with **NO** spaces

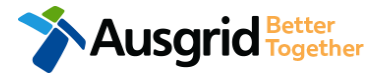

## Enquiry Details – New or altered residential or small commercial / industrial

| Preliminary Enquiry                                                                                                 | Reference Code : 001                                                               |
|----------------------------------------------------------------------------------------------------|------------------------------------------------------------------------------------|
| Location Applicant Enquiry Details Summary and                                                                      | d Payment Complete                                                                 |
| Preliminary Enquiry                                                                                                 |                                                                                    |
| Preliminary Enquiry Details                                                                                         |                                                                                    |
| Preliminary Enquiry Type  I have an enquiry related to a new or altered residential or small commerce your website. | cial/industrial load connection (up to 10MVA) that I cannot answer after reviewing |
| Please outline the details of your enougy                                                                           |                                                                                    |
| *Your Question(s) (up to 500 characters)                                                                            | 2                                                                                  |
| Attach any supporting documents                                                                                     | Ø Browse File                                                                      |

### 695

- 1. Select this option if you have an enquiry related to a new or altered residential or small commercial/industrial load connection (up to10MVA).
- 2. After selecting your enquiry type you will be asked to provide details of your enquiry and attach any supporting documents if relevant. You can attach multiple files.

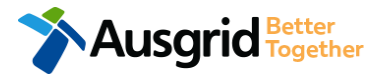

## **Enquiry Details -**New or altered large commercial/industrial or urban development

| Preliminary Enquiry                                     |                           |                                    |                      |                     | Reference Coo            | le : I |
|---------------------------------------------------------|---------------------------|------------------------------------|----------------------|---------------------|--------------------------|--------|
| Location Applicant                                      | Enquiry Details           | Summary and Payment                | Complete             |                     |                          |        |
| reliminary Enquiry                                      |                           |                                    |                      |                     |                          |        |
| Preliminary Enquiry Details                             |                           |                                    |                      |                     |                          |        |
| Preliminary Enquiry Type                                |                           |                                    |                      |                     |                          |        |
| I have an enquiry related to<br>reviewing your website. | a new or altered large co | ommercial/industrial or urban deve | eleopment load conne | ction (>=10MVA) the | at I cannot answer after | -      |
|                                                         |                           |                                    |                      |                     |                          |        |
| Please outline the details of your enqu                 | iiry                      |                                    |                      |                     |                          |        |
| *Your Question(s) (up to 500 characte                   | ers)                      |                                    |                      | 2                   |                          |        |
| Attach any supporting documents                         |                           |                                    |                      |                     |                          |        |

### 011695

- 1. Select this option if you have an enquiry related to a new or altered large commercial/industrial or urban development load connection (>=10MVA).
- 2. After selecting your enquiry type you will be asked to provide details of your enquiry and attach any supporting documents if relevant. You can attach multiple files.

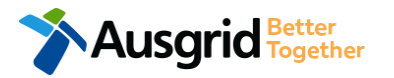

## **Enquiry Details -**Small scale generation or energy storage system

| Preliminary Enquiry                                                                            | Reference Code : 00110                  |
|------------------------------------------------------------------------------------------------|-----------------------------------------|
| Location Applicant Enquiry Details Summary and Payment Complete                                |                                         |
|                                                                                                |                                         |
| Preliminary Enquiry                                                                            |                                         |
| Preliminary Enquiry Details                                                                    |                                         |
| Preliminary Enquiry Type                                                                       |                                         |
| I have an enquiry about a small scale generation or energy storage system (<5MVA) that I canno | ot answer after reviewing your website. |
|                                                                                                |                                         |
| Please outline the details of your enquiry                                                     |                                         |

| *Your Question(s) (up to 500 characters) | 0           |
|------------------------------------------|-------------|
|                                          | 2           |
|                                          |             |
| Attach any supporting documents          |             |
|                                          | Browse File |

### 695

- 1. Select this option if you have an enquiry about a small scale generation or energy storage system (<5MVA).
- 2. After selecting your enquiry type you will be asked to provide details of your enquiry and attach any supporting documents if relevant. You can attach multiple files.

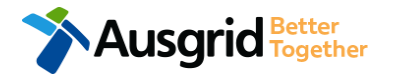

## **Enquiry Details - Preliminary**

### Connecting a generator to the Ausgrid network that may be registered in the National **Electricity Market**

| Preliminary Enquiry                                                                                           | Reference Code : 0011695     |
|----------------------------------------------------------------------------------------------------|------------------------------|
| Location Applicant Enquiry Details Summary and Payment Complete                                               |                              |
| Preliminary Enquiry                                                                                           |                              |
| Preliminary Enquiry Details                                                                                   |                              |
| Preliminary Enquiry Type                                                                                      |                              |
| I have an enquiry that relates to connecting a generator to the Ausgrid network that may be registered in the | National Electricity Market. |
| *The Nature of this Enquiry is?                                                                               | Preliminary      Detailed    |
| *Are you small generator aggregator?                                                                          | 🔵 Yes 🔵 No                   |
| Provide underground / relocation details                                                                      | 2                            |
|                                                                                                    |                              |
| Please outline the details of your enquiry                                                                    |                              |
| *Your Question(s) (up to 500 characters)                                                                      | 3                            |
|                                                                                                    |                              |
| Attach any supporting documents                                                                               | • Browse File                |
| Ausaria Better                                                                                                |                              |

- 1. Select this option if you have an enquiry that relates to connecting a generator to the Ausgrid network that may be registered in the National Electricity Market.
- 2. If the nature of your enquiry is preliminary answer the question whether you are a small generator aggregator.
- If the nature of your enquiry is **detailed** there is 3. additional details you must provide. Outline your question(s) and attach any supporting documents if relevant. You can attach multiple files.

### Connecting a generator to the Ausgrid network that may be registered in the National **Electricity Market**

| Preliminary Enquiry                        |                                      |                                                |                                                | Reference Code : 0                  | 0116 |
|--------------------------------------------|--------------------------------------|------------------------------------------------|------------------------------------------------|-------------------------------------|------|
| Location Applicant Enqui                   | ry Details Summary and Pay           | ment Complete                                  |                                                |                                     |      |
| Preliminary Enquiry                        |                                      |                                                |                                                |                                     |      |
| Preliminary Enquiry Details                |                                      |                                                |                                                |                                     |      |
| Preliminary Enquiry Type                   | onnecting a generator to the Ausgrid | network that may be re                         | egistered in the Nati                          | onal Electricity Market.            | ]    |
| *The Nature of this Enquiry is?            |                                      |                                                |                                                | 🔵 Preliminary 🌘 Detai               | led  |
| Please outline the details of your enquiry |                                      |                                                |                                                |                                     |      |
| *Your Question(s) (up to 500 characters)   |                                      |                                                |                                                |                                     | 3    |
| Attach any supporting documents            |                                      |                                                |                                                | • Browse Fi                         | le   |
| *Type of plant – (e.g., gas turbine genera | ting unit; rolling mill, etc.)<br>4  | *Maximum power gener<br>and/or MVA, or average | ration or demand of w<br>over 15 minutes or si | rhole plant – (maximum MW<br>milar) | 5    |
| *or attach document                        | • Browse File                        | *or attach document                            |                                                | • Browse Fi                         | le   |

### 95

- Select this option if you have an enquiry that relates 1. to connecting a generator to the Ausgrid network that may be registered in the National Electricity Market.
- If the nature of your enquiry is **detailed** there is 2. additional details you must provide.
- Provide the **details** of your enquiry and attach any supporting documents if relevant. You can attach multiple files.
- Provide the type of the plant or attach any relevant 4. documents - at least one of these fields is mandatory.
- 5. Provide the maximum power generation or demand of whole plant or attach any relevant documents - at least one of these fields is mandatory.

Ausgrid Together

# Connecting a generator to the Ausgrid network that may be registered in the National Electricity Market

| *Expected energy production or consumption (MWh per month), or daily load<br>profile                                                                             | *Plant type and configuration – (e.g., number and type of generating units or<br>number of separate production lines)                                                                                                    |
|----------------------------------------------------------------------------------------------------|----------------------------------------------------------------------------------------------------|
| *or attach document                                                                                                    | *or attach document  Browse File                                                                                                    |
| *Nature of any disturbing load (size of disturbing component MW/MVAr, duty<br>cycle, nature of power electronic plant, which may produce harmonic<br>distortion) | *Other information, such as capacity and timing of power required during<br>construction or any other auxiliary power requirements, energy storage<br>details, or registration or exemption application and/or AEMO response |
| *or attach document                                                                                                    | *or attach document ③ Browse File                                                                                                    |
| *When plant is to be in service – (e.g., estimated date for each generating<br>unit)<br>10                                                                       | *Name and address of the party for whom the enquirer is acting, (if applicable)                                                                                                    |
| *or attach document ⑦ Browse File                                                                                                    | *or attach document ③ Browse File                                                                                                    |
| *Technology of proposed generating unit (e.g. synchronous generating unit, induc                                                                                 | ction generator, photovoltaic array, etc.) 12                                                                                                    |
| *or attach document                                                                                                    | Browse File                                                                                                    |

- Provide the expected energy production or consumption, daily load profile or attach any relevant documents – at least one of these fields is mandatory.
- Provide the plant type and configuration or attach any relevant documents – at least one of these fields is mandatory.
- Provide the nature of any disturbing load or attach any relevant documents – at least one of these fields is mandatory.
- Provide any other relevant information or attach any relevant documents – at least one of these fields is mandatory.
- Provide the estimated date for each generating unit of when the plant is to be in serviced or attach any relevant documents – at least one of these fields is mandatory.
- Provide the name and address of the party for whom you, as an enquirer, are acting or attach any relevant documents – at least one of these fields is mandatory.
- Provide the technology of the proposed generating unit or attach any relevant documents – at least one of these fields is mandatory.

## **Enquiry Details - Preliminary**

### Connecting a generator to the Ausgrid network and want to do so under the NER Chapter 5 framework

| Preliminary Enquiry                  |                             |                            |                     |                      | Reference Code : 00  | )11695 |
|--------------------------------------|-----------------------------|----------------------------|---------------------|----------------------|----------------------|--------|
| Location Applicant E                 | nquiry Details              | Summary and Paymen         | t Complete          |                      |                      |        |
| Preliminary Enquiry                  |                             |                            |                     |                      |                      |        |
| Preliminary Enquiry Details          |                             |                            |                     |                      |                      |        |
| Preliminary Enquiry Type             |                             |                            |                     |                      |                      |        |
| I have an enquiry that relate:       | s to connecting a ger       | nerator to the Ausgrid net | work and want to do | o so under the NER ( | Chapter 5 framework. |        |
| *The Nature of this Enquiry is?      |                             |                            |                     |                      | Preliminary De       | tailed |
| *Are you small generator aggregator  | ?                           |                            |                     |                      | ◯ Yes (              | ) No   |
| Provide underground / relocation det | ails                        |                            |                     |                      |                      | 2      |
|                                      |                             |                            |                     |                      |                      |        |
| Please                               | outline the details of your | enquiry                    |                     |                      |                      |        |
| *Your                                | Question(s) (up to 500 cha  | aracters)                  |                     |                      | 3                    |        |
| Attaci                               | any supporting document     | ts                         |                     |                      | @ Browse             | File   |
|                                      | r                           |                            |                     |                      | 9 Browse             | Pite   |

- Select this option if you have an enquiry that relates 1. to connecting a generator to the Ausgrid network and want to do so under the NER Chapter 5 framework.
- If the nature of your enquiry is **preliminary** answer 2. the question whether you are a small generator aggregator.
- If the nature of your enquiry is **detailed** there is 3. additional details you must provide. Outline your question and attach any supporting documents if relevant. You can attach multiple files.

### Connecting a generator to the Ausgrid network and want to do so under the NER Chapter 5 framework

| Preliminary Enquiry                                                                                  | Reference Code : 001169                                                                                                |
|----------------------------------------------------------------------------------------------------|----------------------------------------------------------------------------------------------------|
| Location Applicant Enquiry Details Summary and Payr                                                  | ment Complete                                                                                                    |
| Preliminary Enquiry                                                                                  |                                                                                                    |
| Preliminary Enquiry Details                                                                          |                                                                                                    |
| Preliminary Enquiry Type     I have an enquiry that relates to connecting a generator to the Ausgrid | network and want to do so under the NER Chapter 5 framework. 1                                                         |
| *The Nature of this Enquiry is?                                                                      | O Preliminary                                                                                                    |
| Please outline the details of your enquiry                                                           |                                                                                                    |
| *Your Question(s) (up to 500 characters)                                                             | 3                                                                                                    |
| Attach any supporting documents                                                                      | Browse File                                                                                                    |
| *Type of plant – (e.g., gas turbine generating unit; rolling mill, etc.)                             | *Maximum power generation or demand of whole plant – (maximum MW<br>and/or MVA, or average over 15 minutes or similar) |
| *or attach document ③ Browse File                                                                    | *or attach document                                                                                                    |

### 95

- Select this option if you have an enquiry that relates 1. to connecting a generator to the Ausgrid network and want to do so under the NER Chapter 5 framework.
- 2. If the nature of your enquiry is **detailed** there is additional details you must provide.
  - Provide the **details** of your enquiry and attach any supporting documents if relevant. You can attach multiple files.
- Provide the type of the plant or attach any relevant 4. documents - at least one of these fields is mandatory.
- 5. Provide the maximum power generation or demand of whole plant or attach any relevant documents - at least one of these fields is mandatory.

Ausarid Together

### Connecting a generator to the Ausgrid network and want to do so under the NER Chapter 5 framework

| *Expected energy production or consumption (MWh per month), or daily load<br>profile                                                                             | *Plant type and configuration – (e.g., number and type of generating units or<br>number of separate production lines)                                                                                                    |
|----------------------------------------------------------------------------------------------------|----------------------------------------------------------------------------------------------------|
| *or attach document ③ Browse File                                                                                                    | *or attach document                                                                                                    |
| *Nature of any disturbing load (size of disturbing component MW/MVAr, duty<br>cycle, nature of power electronic plant, which may produce harmonic<br>distortion) | *Other information, such as capacity and timing of power required during<br>construction or any other auxiliary power requirements, energy storage<br>details, or registration or exemption application and/or AEMO response |
| *or attach document                                                                                                    | *or attach document<br>③ Browse File                                                                                                    |
| *When plant is to be in service – (e.g., estimated date for each generating unit)                                                                                | *Name and address of the party for whom the enquirer is acting, (if<br>applicable)                                                                                                    |
| *or attach document ③ Browse File                                                                                                    | *or attach document ③ Browse File                                                                                                    |
| *Technology of proposed generating unit (e.g. synchronous generating unit, indu                                                                                  | ction generator, photovoltaic array, etc.) 12                                                                                                    |
| *or attach document                                                                                                    | ③ Browse File                                                                                                    |

- Provide the expected energy production or consumption, daily load profile or attach any relevant documents – at least one of these fields is mandatory.
- Provide the plant type and configuration or attach any relevant documents – at least one of these fields is mandatory.
- Provide the nature of any disturbing load or attach any relevant documents – at least one of these fields is mandatory.
- Provide any other relevant information or attach any relevant documents – at least one of these fields is mandatory.
- Provide the estimated date for each generating unit of when the plant is to be in serviced or attach any relevant documents – at least one of these fields is mandatory.
- Provide the name and address of the party for whom you, as an enquirer, are acting or attach any relevant documents – at least one of these fields is mandatory.
- Provide the technology of the proposed generating unit or attach any relevant documents – at least one of these fields is mandatory.

## **Enquiry Details -**Other connection related enquiry that requires a written response from Ausgrid

| Location Applicant                                                                                                    | Enquiry Details                                       | Summary and Payme    | nt Complete      |                 |          |   |
|----------------------------------------------------------------------------------------------------|-------------------------------------------------------|----------------------|------------------|-----------------|----------|---|
| eliminary Enquiry                                                                                                    |                                                       |                      |                  |                 |          |   |
| Preliminary Enquiry Details                                                                                                    |                                                       |                      |                  |                 |          |   |
| Preliminary Enquiry Type                                                                                                    |                                                       |                      |                  |                 |          |   |
| L have some                                                                                                    | ther connection rel                                   | ated enquiry that re | quires a written | response from / | Auggrid  | 1 |
| I have some of the some of the some of the source of the source of th | other connection rel                                  | ated enquiry that re | quires a written | response from / | Ausgrid. | 1 |
| I have some of<br>Please outline the details of                                                                                                    | other connection rel                                  | ated enquiry that re | quires a written | response from A | Ausgrid. | 1 |
| Please outline the details of<br>*Your Question(s) (up to 50                                                                                                    | other connection rel<br>your enquiry<br>0 characters) | ated enquiry that re | quires a written | response from A | Ausgrid. | 1 |

### 695

- 1. Select this option if you have some other connection related enquiry that requires a written response from Ausgrid.
- 2. Provide details of your enquiry and attach any supporting documents if relevant. You can attach multiple files.

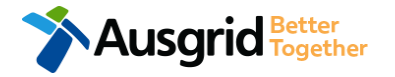

## **Enquiry Details -**Establish or change an Embedded network connection to Ausgrid network

| Preli    | iminary Enquiry Reference C                                                                                | ode : 0011695 |
|----------|----------------------------------------------------------------------------------------------------|---------------|
| Lo       | Applicant Enquiry Details Summary and Payment Complete                                                     |               |
| 🗲 Prelir | minary Enquiry                                                                                             |               |
| Preli    | iminary Enquiry Details                                                                                    |               |
| Preli    | iminary Enquiry Type                                                                                       |               |
|          | I want to establish or change an Embedded Network connection to Ausgrid network.                           | 1             |
|          | Please outline the details of your enquiry                                                                 |               |
| Г        | Who is the Embedded Network Manager?                                                                       |               |
|          |                                                                                                    | 2             |
| Γ        | Who is the meter provider of the child metering points?                                                    | 3             |
|          |                                                                                                    |               |
|          | *Is this Embedded Network to be a Greenfields (new site) or Brownfields conversion to an Embedded Network? | Brownields    |
|          | *Please attach single line diagrams                                                                        | Brows Die     |

- Select this option if you want to establish or change 1. an Embedded network connection to Ausgrid network.
- Provide the name and details of the **Network** 2. Manager
- Provide details of the Metering Provider of child the 3. metering points.
- Select if Greenfield (new site) or Brownfield 4. (conversion of site).
- 5. Attach single line diagram.

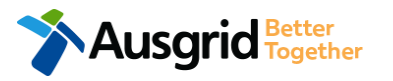

## Summary

| Preliminary Enquiry                                                                                                    | Reference Code : 0011695                                                                                                    | 1. Review                                         | <b>v</b> your application.                                               |  |
|----------------------------------------------------------------------------------------------------|----------------------------------------------------------------------------------------------------|---------------------------------------------------|--------------------------------------------------------------------------|--|
|                                                                                                    |                                                                                                    | Note:                                             | you will have the option to edit                                         |  |
| LOCATION                                                                                                    |                                                                                                    | inform                                            | ation from this summary page.                                            |  |
| Retailer<br>Energy Australia<br>Land Title Type<br>Strata                                                                         |                                                                                                    | helpful<br>tips                                   | The [Edit] link will take you back to the form where changes can be made |  |
| Street Number/RMB<br>39<br>Location Address<br>Gardinia Street, Narwee, 2209<br>Land Zoning<br>Urban                              | CUSTOMER<br>Customer Type<br>Retail Customer<br>Full Name<br>Miss A Customer<br>Email Address<br>customer@fmail.com                                                                                                    |                                                   |                                                                          |  |
| APPLICANT                                                                                                    | Phone Number<br>0412789123                                                                                                    |                                                   |                                                                          |  |
| Applicant Type<br>Other On Behalf Of A Retail Customer Or Real Estate Developer<br>Full Name<br>Miss A Test                       | ENQUIRY                                                                                                    |                                                   | [Fau]                                                                    |  |
| Email Address<br>atest@gmail.com<br>Street Number/RMB<br>570<br>Applicant Address<br>George Street Haymarket 2000<br>Phone Number | Type<br>I Want To Establish Or Change An Embedded Network Connection To Ausgrid Network.<br>Is This Embedded Network To Be A Greenfields (New Site) Or Brownfields Conversion To<br>Greenfields<br>Single Line Diagram | An Embedded Network ?                             |                                                                          |  |
| 0412123456                                                                                                    | File name<br>Better Connected Intranet Site [draft] 2019.4.17.png                                                                                                    | Ausgrid filename reference<br>SingleLineDiagram_1 | Size<br>0.081 MB                                                         |  |
|                                                                                                    |                                                                                                    |                                                   | [Edit]                                                                   |  |

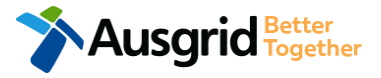

## Summary

|                                                                                                    | -                                                                                                    |
|----------------------------------------------------------------------------------------------------|----------------------------------------------------------------------------------------------------|
| oplicant Name<br>iss A Test                                                                                                    |                                                                                                    |
| oplication Date                                                                                                    |                                                                                                    |
| i-May-2019                                                                                                    | Pring to during COT                                                                                                    |
| reliminary Enquiry for Embedded Network.                                                                                                    | AUD \$                                                                                                    |
| otal Price                                                                                                    | AUD \$                                                                                                    |
| erms and Conditions:                                                                                                    |                                                                                                    |
| In submitting this preliminary enquiry you are engaging Ausgrid to pro-<br>consumed. Ausgrid will aim to provide you with a written response with<br>contact you to advise prior to providing the response. | vide you with a written response. Once submitted the fee charged is<br>in 10 business days. If additional work and/or fees are required, we will                                                                                                    |
|                                                                                                    |                                                                                                    |
| *I acknowledge the terms & conditions.                                                                                                    |                                                                                                    |
| *I acknowledge the terms & conditions.<br>Back Save & Share                                                                                                    | Download PDF Pay                                                                                                    |
| *I acknowledge the terms & conditions.<br>Back Save & Share                                                                                                    | Download PDF     Pay     Back can be used to go back to the previous form.                                                                                                    |
| *I acknowledge the terms & conditions.<br>Back Save & Share helpful                                                                                                    | Download PDF     Pay     Back can be used to go back to the previous form.     Save & Share button allows you to save the application                                                                                                    |
| *I acknowledge the terms & conditions.<br>Back Save & Share<br>helpful                                                                                                    | <ul> <li>Download PDF Pay</li> <li>Back can be used to go back to the previous form.</li> <li>Save &amp; Share button allows you to save the application and return at any time and allows you to enter an email.</li> </ul>                                                                                                    |
| *I acknowledge the terms & conditions.<br>Back Save & Share<br>helpful                                                                                                    | <ul> <li>Download PDF Pay</li> <li>Back can be used to go back to the previous form.</li> <li>Save &amp; Share button allows you to save the application and return at any time and allows you to enter an email</li> </ul>                                                                                                    |
| *I acknowledge the terms & conditions.<br>Back Save & Share<br>helpful                                                                                                    | <ul> <li>Download PDF Pay</li> <li>Back can be used to go back to the previous form.</li> <li>Save &amp; Share button allows you to save the application and return at any time and allows you to enter an email address of the person you would like to share your</li> </ul>                                                                                  |
| *I acknowledge the terms & conditions.<br>Back Save & Share<br>helpful                                                                                                    | <ul> <li>Download PDF Pay</li> <li>Back can be used to go back to the previous form.</li> <li>Save &amp; Share button allows you to save the application and return at any time and allows you to enter an email address of the person you would like to share your application with.</li> </ul>                                                                |
| *I acknowledge the terms & conditions.<br>Back Save & Share<br>helpful                                                                                                    | <ul> <li>Download PDF Pay</li> <li>Back can be used to go back to the previous form.</li> <li>Save &amp; Share button allows you to save the application and return at any time and allows you to enter an email address of the person you would like to share your application with.</li> <li>You can Download the summary as a PDF File for future</li> </ul> |

- Click to acknowledge the terms and conditions.
- 2. Click Pay to proceed to the **payment page**.

## Payment

| Payment Confirmation                       |                                               | ×     |
|--------------------------------------------|-----------------------------------------------|-------|
| Do you want to proceed to                  | payment for the amount : AUD \$               | Pay   |
|                                            | Or                                            | _     |
| Share application for pays                 | Email Address                                 | Share |
|                                            |                                               |       |
|                                            |                                               |       |
| B P O I N T                                | Supported by the<br><b>Corrmonwealth</b> Bark |       |
| Receivables Solution Make a BPOINT Payment |                                               |       |
| Biller Code:                               | 1261338 (Ausgrid - Ausgrid)                   |       |
| Ref#:                                      | 0011655                                       |       |
| Amount (AUD):                              | 0                                             |       |
| Select your payment option:                | Massercard VISA                               |       |
|                                            |                                               |       |
|                                            |                                               |       |
|                                            |                                               |       |
| Ausgrid Better<br>Together                 |                                               |       |

1. To proceed with payment select **Pay** and follow the payment options.

You can send the completed form to a third party to complete the payment. Then instruct that party they will receive an email and they should follow the link to make payment.

**Note**: only once payment is successfully submitted the application will be received and processed by Ausgrid.

|                              |                             | CormonwealthBank |
|------------------------------|-----------------------------|------------------|
| POINT<br>ecelvables Solution |                             |                  |
|                              |                             |                  |
|                              | Online Payment              |                  |
| You have entered the follo   | owing details               |                  |
| Biller Code:                 | 1261338 (Ausgrid - Ausgrid) |                  |
| Ref#:                        | 0011655                     |                  |
| Payment Amount:              | AUD                         |                  |
| Please enter your card de    | tails to proceed            |                  |
| Card Number:                 |                             | VISA             |
| Expiry Date:                 | MM YY                       |                  |
| CVN:                         | •                           |                  |
|                              |                             |                  |

20